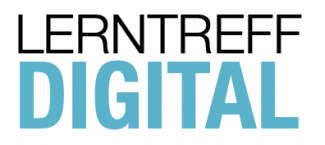

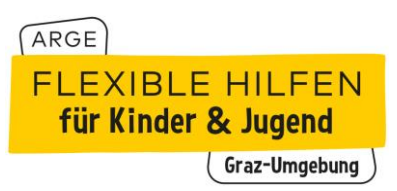

# Leitfaden

für den Einstieg in das digitale Lerntreff der ArGe Flexible Hilfen Graz-Umgebung

## Kontakt und technischer Support

| Host (Allgemein):                | Host (Backup):                        |
|----------------------------------|---------------------------------------|
| Mag. Christian Thomas Hain       | DiplPäd. Christoph Nickel             |
| Tel.: 0676 831 432 312           | Tel.: 0699 140 325 56                 |
| E-Mail: christian.hain@sozkom.at | E-Mail: christoph.nickel@alphanova.at |
|                                  |                                       |
|                                  | Ing. Harald Suppan                    |
|                                  | Tel.: 0676 831 432 331                |
|                                  | E-Mail: harald.suppan@sozkom.at       |
|                                  |                                       |

## **Einem Meeting beitreten**

Lerntreff digital - Zugangsdaten:

Öffnungszeiten und Zugangsdaten befinden sich auf der ArGe Website Link der Angebote zum Thema Schule und Lernen: https://flexiblehilfen-qu.at/angebote?ca=1&cHash=5fe39b5d8o7aae3f7d9odd1eace09e7d

Falls es nicht möglich ist, dem Meeting per App beizutreten, bitte den **Host** kontaktieren.

Zoom starten > Einem Meeting beitreten > Meeting-ID und Name eingeben > Teilnehmen/Beitreten

| • • |                         |                                                     |
|-----|-------------------------|-----------------------------------------------------|
|     | zoom                    | Dem Meeting beitreten                               |
|     |                         | Meeting-ID oder Meeting-Raum-Name                   |
|     | Einem Meeting beitreten | Ihr Name                                            |
|     | Anmelden                | Mainan Naman für zukünftiga Maatings sneichern      |
|     |                         | Nicht mit Audio verbinden.                          |
|     |                         | Mein Video ausschalten     Abbrechen     Teilnehmen |
|     |                         |                                                     |

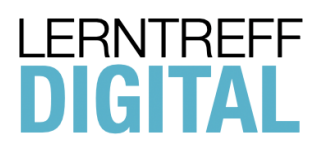

ARGE FLEXIBLE HILFEN für Kinder & Jugend (Graz-Umgebung)

## Systemvoraussetzungen

- PC/Laptop/Tablet/Smartphone
- Betriebsystem Windows/MacOS/Linux/Android/iOS
- Breitband-Internetverbindung (unbegrenztes Datenvolumen)
- stabiles WLAN
- Webcam und Mikrofon
- Kopfhörer (optional)
- Zoom-Client (Desktopversion bevorzugt oder App-Version)

## Zoom-Client für Meetings

#### https://zoom.us/download#client\_4meeting

Im Anschluss (nach dem Download) installieren Sie den Zoom-Client (Programm). Anleitung auf der nächsten Seite.

## Verhalten in den Zoom-Lerntreff-Räumen

- Wir respektieren uns gegenseitig und vermeiden Kraftausdrücke (Schimpfwörter, Beleidigungen, etc.).
- Es ist nicht erlaubt andere TeilnehmerInnen stummzuschalten.
- Das Mikrofon nur dann aktivieren, wenn man etwas zu sagen hat, um störende Nebengeräusche zu vermeiden.
- Es sind keine Privatnachrichten an andere TeilnehmerInnen erlaubt.
- Die Kamera und das Mikrofon muss aus Sicherheitsgründen beim Einsteigen in das Meeting aktiviert sein. (Wir kontrollieren, wer sich in das Zoom-Lerntreff-Meeting einloggt.)
- Wird Hilfe benötigt, bitte sich an den Host wenden.
- Sämtliche Störungen, welche das Meeting negativ beeinflussen, werden aus dem Meeting ausgeschlossen.

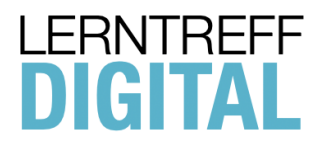

## Struktur der Online-Räume (Beispiel)

| Hauptraum                              |  |  |  |
|----------------------------------------|--|--|--|
| (Treffpunkt)                           |  |  |  |
|                                        |  |  |  |
| Lerntreff "Name der Gemeinde" (Raum 1) |  |  |  |
| Lerntreff "Name der Gemeinde" (Raum 2) |  |  |  |
| Lerntreff "Name der Gemeinde" (Raum 3) |  |  |  |
| Lerntreff "Name der Gemeinde" (Raum 4) |  |  |  |
| Lerntreff "Name der Gemeinde" (Raum 5) |  |  |  |

- **Elterngespräche** sind nach Voranmeldung möglich, bitte diese vorab an die zuständigen Ansprechpersonen oder den Host bekannt geben.
- **Pro Raum sind max. 4 TeilnehmerInnen möglich.** Bei einem höheren Bedarf, werden weitere Räume eröffnet.
- Bitte mit dem **echten Namen** (Vorname) das Meeting betreten (keine Synonyme oder Abkürzungen).

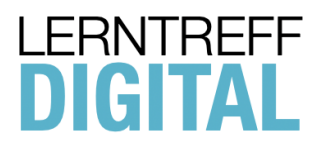

| ARGE      |               |
|-----------|---------------|
| FLEXIBL   | E HILFEN      |
| für Kinde | er & Jugend   |
|           | Graz-Umgebung |

## Installations- und Anwendungsanleitung

1. Laden Sie den Zoom-Client (Programm) herunter.

https://zoom.us/download#client\_4meeting

| ••• • • • > |            | O                |                                                                                | a zoom.us                                                                         | Ċ                                        |          |                |                 | $\oplus$ | Ċ. | + 🗅 |
|-------------|------------|------------------|--------------------------------------------------------------------------------|-----------------------------------------------------------------------------------|------------------------------------------|----------|----------------|-----------------|----------|----|-----|
|             |            |                  |                                                                                |                                                                                   | EINE DEMO ANF                            | FORDERN  | 1.888.799.9666 | RESSOURCEN -    | SUPPORT  |    |     |
| zoon        | LÖSUNGEN 🗸 | PLÄNE UND PREISE | AN VERTRIEB WENDEN                                                             | EINEM MEETING BEITRETEN                                                           | EIN MEETING VERANSTALTEN -               | ANMELDEN | KOSTEN         | ILOSE REGISTRIE | RUNG     |    |     |
|             |            |                  | Zoom-Client fü                                                                 | ir Meetings                                                                       |                                          |          |                |                 |          |    |     |
|             |            |                  | Der Webbrowser-Client wird<br>Meeting eröffnen oder an ein<br>Download bereit. | d automatisch heruntergeladen, wenn Si<br>inem solchen teilnehmen, und steht hier | e Ihr erstes Zoom-<br>auch zum manuellen |          |                |                 |          |    |     |
|             |            |                  | Download                                                                       | Version 5.4.4 (58903.1122)                                                        |                                          |          |                |                 |          |    |     |

- 2. Datei unter Windows (speichern) unter MacOS (im Download-Ordner)
- 3. Installations-Datei öffnen (Windows unter "Downloads" / MacOS unter "Downloads")
- 4. Installationsanweisungen folgen.

Bitte die **Zoom-Version 5.4.3** verwenden! ("Über Zoom" - Zoom-Version) **Updates** unter dem Reiter "zoom.us" > "Auf Aktualisierungen überprüfen".

| zoom.us                  | Bearbeiten           | Fenster     | Hilfe |    |
|--------------------------|----------------------|-------------|-------|----|
| Über Zoom                | 1                    |             |       |    |
| Einstellung<br>Zoom Feed | en<br>Iback zur Verf | ügung stell | en    | ж, |
| Services                 |                      |             |       | >  |
| Auf Aktuali              | sierungen übe        | rprüfen     |       |    |
| Zoom dein                | stallieren           |             |       |    |
| Dem Meeti                | ng beitreten         |             |       | жJ |

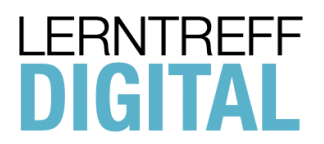

## Teilnahme am Meeting mit dem Smartphone

- Zoom-Client im App Store (iOS) oder Play Store (Android) downloaden (Zoom Cloud Meeting) die App ist kostenlos
- 2. App öffnen
- 3. "An Meeting teilnehmen" auswählen
- 4. Meeting-ID und Name eingeben
- 5. Kenncode eingeben
- 6. dann auf OK klicken
- 7. Nutzungsbedingungen zustimmen und Zugriff auf Kamera und Mikrofon erlauben
- 8. "Mit Video beitreten"

| Installation                                                                                                    | An Meeting teilnehmen                                                 | Meeting-ID und Name                                                                                                    |
|----------------------------------------------------------------------------------------------------|-----------------------------------------------------------------------|----------------------------------------------------------------------------------------------------|
| ← zoom Q V                                                                                                    | (ĝ) • • • •                                                           | Abbrechen An Meeting teilnehmen                                                                                                    |
| 3,5★     500 Mio.+     Imstalleren       1 Mio. Rezens<br>ionen     Downloads     PEGI 3 @                                                                                                    | Ein Meeting starten<br>unterwegs ein Meeting starten oder daran teiln | Meeting-ID<br>Mit Meetingraum-Namen beitreten                                                                                                    |
| Zoom ist ein kostenlos HD Treffen App mit Video-<br>uud Bildschimmfreiabe für bis zu 100 Personen                                                                                                    | + + +                                                                 | Ihr Name Teilnehmen Falls Sie einen Einladungs-Link erhielten, klicken Sie bitte auf den Link um an der Meeting teilzunehmen BEITPITTS-OPTIONEN                                                                                                    |
| Das könnte dir auch gefallen $\rightarrow$                                                                                                    | + + +                                                                 | (7)       (2)       (2)       (2)       (2)       (2)       (2)       (2)       (2)       (2)       (2)       (2)       (2)       (2)       (2)       (2)       (2)       (2)       (2)       (2)       (2)       (2)       (2)       (2)       (2)       (2)       (2)       (2)       (2)       (2)       (2)       (2)       (2)       (2)       (2)       (2)       (2)       (2)       (2)       (2)       (2)       (2)       (2)       (2)       (2)       (2)       (2)       (2)       (2)       (2)       (2)       (2)       (2)       (2)       (2)       (2)       (2)       (2)       (2)       (2)       (2)       (2)       (2)       (2)       (2)       (2)       (2)       (2)       (2)       (2)       (2)       (2)       (2)       (2)       (2)       (2)       (2)       (2)       (2)       (2)       (2)       (2)       (2)       (2)       (2)       (2)       (2)       (2)       (2)       (2)       (2)       (2)       (2)       (2)       (2)       (2)       (2)       (2)       (2)       (2)       (2)       (2)       (2)       (2)       (2)       (2)       ( |
|                                                                                                    |                                                                       | Q W E R T Z U I O P Ü                                                                                                    |
| WhatsApp<br>Microsoft Excel: Abnehmen für<br>Tabellen anzeig Männer in 30 Ta Fa                                                                                                    | An Meeting teilnehmen                                                 | A S D F G H J K L Ö Ä                                                                                                    |
| $\ddot{A}_{4,3} \star \qquad 4,4 \star \qquad 4,9 \star \qquad 4,5$ $\ddot{A}hnliche Apps \qquad \rightarrow \qquad \qquad \qquad \qquad \qquad \qquad \qquad \qquad \qquad \qquad \qquad \qquad \qquad \qquad \qquad \qquad \qquad $ | Registri Anmeld                                                       | ↑     Y     X     C     V     B     N     M       !#1     ,     Deutsch     .     Offnen                                                                                                    |
|                                                                                                    |                                                                       | III O ~ .                                                                                                    |

## Kenncode eingeben

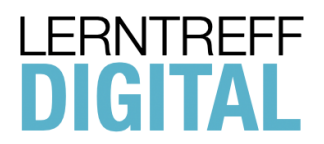

| ARGE |        |    |             |    |
|------|--------|----|-------------|----|
| FLE  | XIBLE  | Εŀ | HILFE       | V  |
| für  | Kinder | &  | Jugend      |    |
|      |        | G  | raz-Umgebur | g) |

## Geben Sie Ihren Meetingkenncode ein

Meetingkenncode

Abbrechen

OK